# Faculty Annual Report Guide: Previewing and Submitting Your Report

## Contents

| Previewing and Submitting Your Report Overview | 2 |
|------------------------------------------------|---|
| Previewing Your Report: Option 1               | 3 |
| Previewing Your Report: Option 2               | 6 |
| Submitting Your Report                         | 9 |

## Previewing and Submitting Your Report Overview

After you have entered and updated all your activities and have completed the Conflict of Interest/Commitment Form, you are ready to preview and submit your Faculty Annual Report. If you wish to make changes after you submit your report, you may update activities anytime.

# Previewing Your Report: Option 1

1. Access your FAR by going to your Home page: Click **20XX Faculty Annual Report** (note the year will be updated annually).

| × BOSTON<br>COLLEGE                                                                    |                                                                                | ~                         |
|----------------------------------------------------------------------------------------|--------------------------------------------------------------------------------|---------------------------|
| Home<br>Your Packets<br>Faculty180<br>Announcements & Help<br>Profile                  | My Tasks 1<br>Unread Tasks                                                     | Search<br>O<br>Read Tasks |
| Activities<br>Evaluations<br>Forms & Reports<br>Vitas & Biosketches<br>Find Colleagues | Title 2020 Faculty Annual Report Activity Input   2020-11-09 1:37 pm - Ongoing | Due Date                  |
| Account Access<br>© 2020 Interfolio, Inc.<br>Program Policies                          |                                                                                |                           |

### 2. Click **Preview.**

| If you have questions/feedback on the sys                                     | stem, or if you notice any incorrect data in your records, please email bcfarhelp@bc.edu |   |                    |                     |
|-------------------------------------------------------------------------------|------------------------------------------------------------------------------------------|---|--------------------|---------------------|
| 2020 Faculty Annual Report                                                    |                                                                                          |   |                    |                     |
| Activity Period<br>Spring 2020 - Fall 2020<br>Submit For Review Save and Go E | Status Not Submitted, Last updated on Nov 9, 2020 Back Cancel                            | 0 | Preview<br>Preview |                     |
| Jump to Section 🗸                                                             |                                                                                          |   |                    | Show All   Show All |
| Instructions                                                                  |                                                                                          |   |                    |                     |
| Teaching                                                                      |                                                                                          |   |                    | 😯 Help              |
| Advising                                                                      |                                                                                          |   |                    | Help                |
| Student Supervision                                                           |                                                                                          |   |                    | 😮 Help              |
| Scholarly Contributions and Creative Pr                                       | roductions                                                                               |   |                    | 😮 Help              |
| ▶ Grants                                                                      |                                                                                          |   |                    | (2) Help            |
| Service: Institutional Committees                                             |                                                                                          |   |                    | Help                |
| Service: Other Institutional Service                                          |                                                                                          |   |                    | 😮 Help              |
| Service: Professional                                                         |                                                                                          |   |                    | 😮 Help              |
| Service: Community                                                            |                                                                                          |   |                    | 😮 Help              |
| Faculty Development Activities Attende                                        | ed                                                                                       |   |                    | 😮 Help              |
| Consulting                                                                    |                                                                                          |   |                    | Help                |
| Narrative                                                                     |                                                                                          |   |                    | 😮 Help              |
| Honors                                                                        |                                                                                          |   |                    | Help                |
|                                                                               |                                                                                          |   |                    |                     |

3. The following window will appear. Select a start and end semester (Spring 2018 and Fall 2018 for your 2018 report for example).

| Preview \ | /ita          |             |         |                 | ×      |
|-----------|---------------|-------------|---------|-----------------|--------|
| Template  | Faculty Annua | al Report 🔻 |         |                 |        |
| Start     | Spring 💌      | 2018 -      |         |                 |        |
| End       | Fall 🔻        | 2018 🔻      |         |                 |        |
|           |               |             | Preview | Print & Preview | Cancel |
|           |               |             |         |                 |        |

### Preview

4. Click and a pop-up browser window will appear with your report. This is exactly how your Faculty Annual Report will appear to your department chair or dean when they download it. Your COI/COC Form appears at the end of the report. If

you click Print & Preview

, then the printer dialog menu will also open to enable you to print out the report immediately.

## Previewing Your Report: Option 2

1. Click on the Vitas and Biosketches on the left-side menu.

| Boston Colle         | EGE                                   |                                          |        |                      | •           |              |                        |            |                                 |   |          |         |
|----------------------|---------------------------------------|------------------------------------------|--------|----------------------|-------------|--------------|------------------------|------------|---------------------------------|---|----------|---------|
| Home<br>Faculty180   | Boston College (P) ><br>Vitas & Biosk | etches                                   |        |                      |             |              |                        |            |                                 | 4 | Quicklir | nks 🗸   |
| Announcements & Help | ▼ Vita Admin                          |                                          |        |                      |             |              |                        |            |                                 |   |          |         |
| Profile              | Search:                               |                                          |        |                      |             |              |                        |            |                                 |   |          |         |
| Activities           | Name                                  |                                          |        | * E                  | Description |              |                        | ≎ Unit     |                                 | 0 | View     | Actions |
| Evaluations          | Faculty Annual Report                 |                                          |        |                      |             |              |                        | University |                                 |   | 0        |         |
| Forms & Reports      | Sabbatical Review                     |                                          |        |                      |             |              |                        | University |                                 |   | 0        |         |
| Vitas & Biosketches  | StandardCV                            |                                          |        |                      |             |              |                        | University |                                 |   | 0        |         |
| Find Colleagues      | Add                                   |                                          |        |                      |             |              |                        |            |                                 |   |          |         |
| Account Access       |                                       |                                          |        |                      |             |              |                        |            |                                 |   |          |         |
|                      | ▼ Vita / Profile System               | 5                                        |        |                      |             |              |                        |            |                                 |   |          |         |
|                      | Source                                | <ul> <li>View Previous Import</li> </ul> | Import | View Previous Export | Export      | View Profile | Cast Successful Access |            | Authorize Access                |   |          |         |
|                      | ORCID Registry                        | -                                        | -      | -                    | -           | -            | -                      |            | Create or Connect your ORCID iD |   |          |         |

2. On the row that says "Faculty Annual Report," click on the eye icon <sup>(2)</sup> on the far right.

3. A new webpage will open. The default Vita Options for report **Type** (Faculty Annual Report – University) is correct, as shown below, but you must select the begin and end semesters of the calendar year to display the correct **Date Range** for your FAR. Change the Begin semester to Spring and End semester to Fall of the calendar year, and

| then click | Refresh Vita to update the display of your FAR. Your COI/COC Form appears at the end of the report. |                                                                                                    |  |  |  |  |
|------------|----------------------------------------------------------------------------------------------------|----------------------------------------------------------------------------------------------------|--|--|--|--|
|            | Boston College (P) ><br>Vitas & Bic<br>View Vita                                                    | Vitas & Biosketches ><br>Sketches                                                                                                    |  |  |  |  |
|            | Vita Options                                                                                        |                                                                                                    |  |  |  |  |
|            | Туре*                                                                                               | <ul> <li>Institutional</li> <li>Personal</li> <li>Faculty Annual Report (University)</li> </ul>                                                                                                    |  |  |  |  |
|            | Date range*                                                                                         | <ul> <li>All O Custom</li> <li>Begin*</li> <li>Spring V 2018 V Fall V 2018 V</li> <li>Hide date range in vita output</li> <li>Note: date range only applies to items from activity input</li> </ul> |  |  |  |  |
|            | Refresh Vita                                                                                        | Export/Share 🗸 Print                                                                                                    |  |  |  |  |

#### Export/Share 🗸

4. Click to export your report into a Word document or PDF. It is recommended that you do not share your FAR using the Web Link option.

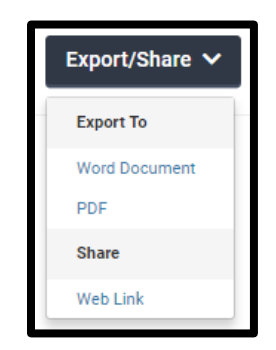

Print

Click to print out your FAR. A new browser window will open, displaying your report, then you must use your browser menu to print it (i.e., the print dialog menu will not automatically appear).

#### Submitting Your Report

| Boston College (P) > Forms & Reports ><br>Forms & Reports            |                                                                      |   |                 | Quicklinks 🗸        |
|----------------------------------------------------------------------|----------------------------------------------------------------------|---|-----------------|---------------------|
| Activity Input                                                       |                                                                      |   |                 |                     |
| If you have questions/feedback on the system, or if you noti         | ce any incorrect data in your records, please email bcfarhelp@bc.edu |   |                 |                     |
| 2020 Faculty Annual Report                                           |                                                                      |   |                 |                     |
| Activity Period<br>Spring 2020 - Fall 2020                           | Status<br>Not Submitted, Last updated on Nov 9, 2020                 | 0 | Preview Preview |                     |
| Submit For Review Save and Go Back Canc                              | el                                                                   |   |                 |                     |
| Jump to Section 🗸                                                    |                                                                      |   |                 | Show All   Show All |
| <ul> <li>Instructions</li> </ul>                                     |                                                                      |   |                 |                     |
| Please review all the information below. When all sections have been | confirmed, click "Submit For Review."                                |   |                 |                     |

To submit your Faculty Annual Report, go to the **20XX Faculty Annual Report** page by (1) going to your Home page and clicking on the **Faculty Annual Report** under your Action Items or (2) going to **Forms & Reports** from the left hand side menu and clicking on the **20XX Faculty Annual Report** under Initiated Activity Input Forms. From this menu (shown above), click on the **Submit For Review** button. If there are unresolved items, a pop-up window will appear asking you to update or complete the required information. Otherwise, it will submit your Faculty Annual Report. You can confirm that the FAR has been submitted when it disappears from your list of action items on the Home page.

Even though submitted, you can still update the activities you have reported through the **Activities** section on the left hand side menu. You can also continue to preview your report through the **Vitas & Biosketches** section of the left hand side menu. Follow the instructions from "Previewing Your Report: Option 2" on page 6 above.